Janitza E-Learning Portal

-0

# Handbuch

Limits-, Events- und Transienten-Report

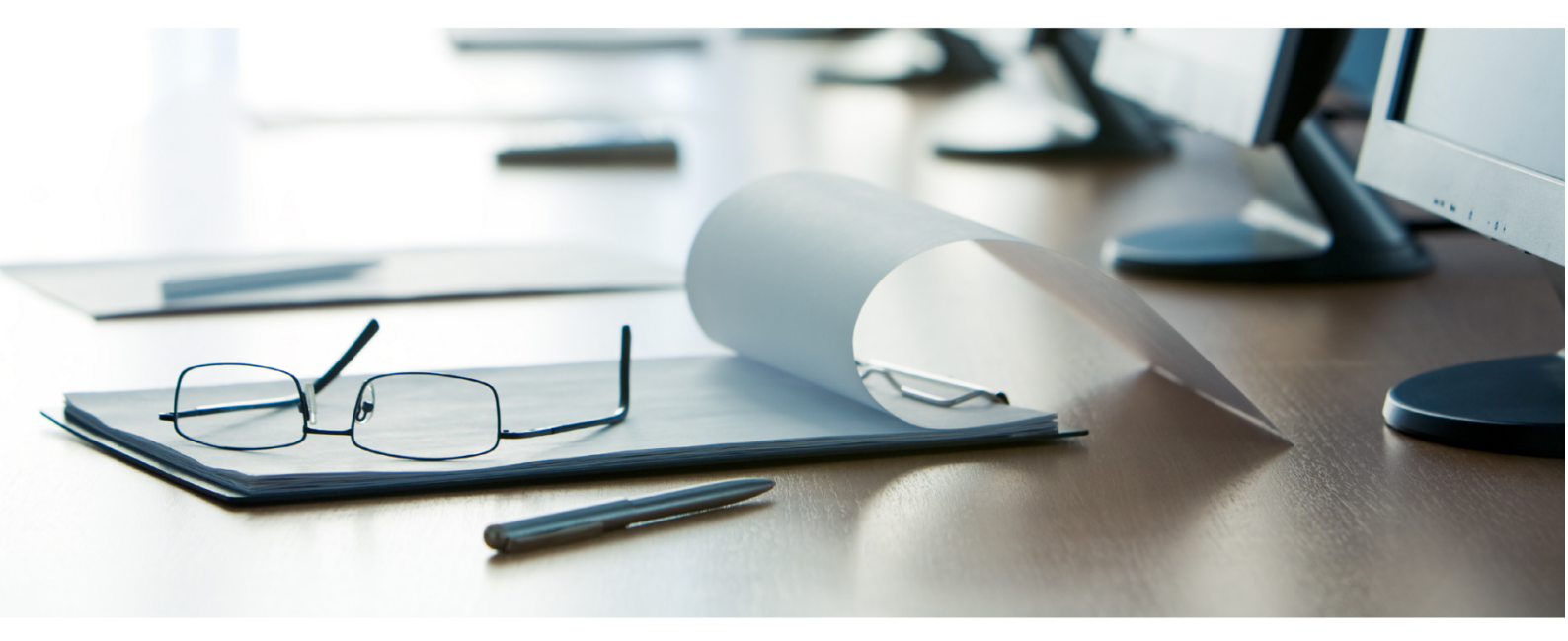

# Janitza®

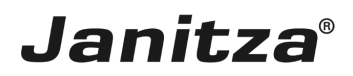

## Inhaltsverzeichnis

| 1 | FUNKTIONSUMFANG UND AUFBAU      | 2  |
|---|---------------------------------|----|
| 2 | NEUEN DATENEXPORT ERSTELLEN     | 5  |
| 3 | NEUEN DATENEXPORT KONFIGURIEREN | 6  |
| 4 | NEUEN DATENEXPORT AUSFÜHREN     | 17 |
| 5 | ZUSAMMENFASSUNG                 | 19 |

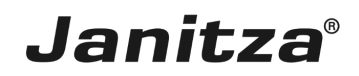

In dieser Anleitung wird die Erstellung eines Limits-, Events- und Transienten-Reports in der GridVis Desktop erklärt.

Inhalte

- Funktionsumfang des Export-Typs Limits-, Events- und Transienten-Report
- Konfiguration des Exports
- Ausführen des Exports

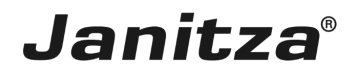

### 1 Funktionsumfang und Aufbau

Der Limits-, Events- und Transienten-Report (LET Report) ist spezialisiert auf die Ausgabe von Grenzwertverletzungen (Limits), Ereignissen und Transienten.

Zusätzlich zu einem Bereich mit allgemeinen Information besteht der Report aus folgenden vier Elementen, die optional in den Report integriert werden können:

- Histogramm
- Heatmap
- Detailübersicht
- Detailübersicht pro Gerät
- .
- -
- .
- -
- .
- .
- .
- -
- -
- .
- .
- •
- .
- .
- .
- .

## Janitza®

| 26.06.2017                                                       |                       |                                                                                                    |                                         |                                     |                               |                            |          | LET         | Report        |              |                              |                              |                                      |             |                                                                              |                  | Ĵ       | an                | iťz                   | a                                                                                                    |
|------------------------------------------------------------------|-----------------------|----------------------------------------------------------------------------------------------------|-----------------------------------------|-------------------------------------|-------------------------------|----------------------------|----------|-------------|---------------|--------------|------------------------------|------------------------------|--------------------------------------|-------------|------------------------------------------------------------------------------|------------------|---------|-------------------|-----------------------|----------------------------------------------------------------------------------------------------|
| Typ<br>Zeitraum<br>Phasen<br>Messstellen Gesa<br>Anomalien Gesar | unt<br>mt             | 2000<br>Jahvesbericht<br>2016<br>L1   L2   L3   L4<br>4<br>458                                                                                                    | Limits<br>Untersp<br>Überstr<br>Transle | CreantObero<br>annung<br>om<br>etan | 234<br>223<br>22<br>3234<br>4 |                            | 13<br>11 |             |               |              | Tanana<br>20,015<br>Di<br>20 | LANS<br>LANS<br>CANS<br>CANS | AN<br>LIPA Unrup<br>LIPA Unrup<br>RA |             | Messitelle )<br>Messitelle )<br>Messitelle )<br>Messitelle )<br>Messitelle ) | म<br>न<br>म<br>न | Lasking | 5<br>3<br>25<br>3 | 1<br>7<br>5<br>5<br>1 | 1<br>9<br>6<br>3<br>1                                                                                                    |
|                                                                  |                       | Limi                                                                                                    | 6                                       |                                     |                               |                            |          |             | Histop        | ianon<br>Ka  |                              |                              |                                      |             | Transien                                                                     | 64               |         |                   |                       |                                                                                                    |
| 1000                                                             |                       |                                                                                                    |                                         | _                                   |                               | 1000                       |          |             |               |              |                              |                              | 800                                  |             |                                                                              |                  |         |                   |                       |                                                                                                    |
|                                                                  |                       |                                                                                                    |                                         |                                     |                               | 600                        |          |             |               |              |                              |                              |                                      |             |                                                                              |                  |         |                   |                       |                                                                                                    |
| 430<br>230                                                       |                       |                                                                                                    |                                         |                                     |                               | 400                        | Ι.       | 1.1         |               |              |                              |                              | 400                                  |             |                                                                              |                  |         |                   |                       | <b>1</b>                                                                                                    |
| 4 - 3at                                                          | Feb M                 | ta Apr Mai Ju                                                                                                    | n Jul Aug                               | Sep Okt                             | Nov Dez                       | 0                          | an feb   | Mar A       | pr Mai Ji     | n M Aug      | Sep Oht Ne                   | ev Des                       | 1 10 1                               | Teo Miti Ap | 1.14                                                                         |                  | Aug Sep | 04                | 100                   | 141                                                                                                    |
| <ul> <li>Ansahi 523</li> </ul>                                   | 234 4                 | 10 100 510 50                                                                                                    | 5 452 634                               | 762 525                             | 215 252                       | <ul> <li>Arcahi</li> </ul> | 523 234  | 461 2       | 523 52        | 6 432 634    | 762 825 21                   | n m                          | Anual 525 2                          | 234 485 35  | 529 585                                                                      | 432              | 634 762 | 825               | 235                   | 852                                                                                                    |
|                                                                  |                       |                                                                                                    |                                         |                                     |                               |                            |          |             | Heat          | nup<br>Washe |                              |                              |                                      |             |                                                                              |                  |         |                   |                       | _                                                                                                    |
| Mes                                                              | utellen               | Typ                                                                                                    | Total 1 2                               |                                     | 209                           |                            |          | 5 16 17     | 18 19 20      | 21 22 23 24  | 25 26 27 28                  | 20 30 31 32 3                | 13 34 35 36                          | 12 18 19 (  | 60 41 42 41                                                                  | 6                | 46 A7   |                   | 50 51                 | 52 53                                                                                                    |
| Mexa                                                             | stelle XY             | Events                                                                                                    | 2                                       |                                     |                               | 78 2                       | 2 12 6 4 | 1 11 17     | 22 16 23      |              |                              |                              | 70 44 28                             | 76 30 56    | 65                                                                           | - L              |         |                   |                       |                                                                                                    |
|                                                                  |                       |                                                                                                    |                                         |                                     |                               |                            |          |             |               |              |                              |                              |                                      |             |                                                                              |                  | _       |                   |                       | _                                                                                                    |
| Mess                                                             | stelle XY             | Events                                                                                                    | 2                                       |                                     |                               | 78 2                       | 2 32 6 4 | 1 11 17     | 22 16 23      |              |                              |                              | 70 44 28                             | 76 30 54    | 66                                                                           |                  |         |                   |                       |                                                                                                    |
|                                                                  |                       | and an other states of the states of the sta |                                         |                                     |                               |                            |          |             |               |              |                              | _                            |                                      |             |                                                                              |                  | _       |                   |                       | _                                                                                                    |
| Mess                                                             | stelle XY             | Events                                                                                                    | 2                                       |                                     |                               | 78 2                       | 2 32 6 4 | 8 11 17     | 22 16 23      |              |                              |                              | 70 44 28                             | 76 30 54    |                                                                              |                  |         |                   |                       |                                                                                                    |
|                                                                  |                       | 1 million and 1                                                                                                    |                                         |                                     |                               |                            |          |             |               |              |                              | _                            |                                      |             |                                                                              |                  | _       |                   |                       | _                                                                                                    |
| Messa                                                            | stelle XY             | Events                                                                                                    | 2                                       |                                     |                               | 28 2                       | 2 12 6 4 | 11 17       | 22 16 23      |              |                              |                              | 70 44 28                             | N 30 54     | 65                                                                           |                  | 44 236  |                   | 36 85                 |                                                                                                    |
|                                                                  |                       |                                                                                                    |                                         |                                     |                               |                            |          |             | Owtailité     | ersicht      |                              | _                            |                                      |             |                                                                              |                  | _       | _                 |                       |                                                                                                    |
| D 14                                                             | Cetturn<br>23.11.2004 | Startielt                                                                                                    | Endorit                                 | Messitelle                          |                               |                            |          |             | Court         | MAX/MIN      | A1                           | Typ<br>Demonstrated          | _                                    | Mestwert    |                                                                              | - 12             | 10      |                   |                       |                                                                                                    |
| 2 48                                                             | 21.11.2016            | 07:24:28'075                                                                                                    | 07:24:28'096                            | Measurable XY                       |                               |                            |          | _           | 20,001 ms     | 192,18 V     | Event                        | Unterspannung                | _                                    | Spannung    |                                                                              | 10               | - 13    | 14                | 15                    | 100                                                                                                    |
| 3 48                                                             | 20.11.2016            | 23:22:46'418                                                                                                    | 00:05:23'964                            | Messstelle XY                       |                               |                            |          |             | 43 min        |              | Event                        | Spannungsunte                | rbrechung                            | Spannung    | <u>u</u>                                                                     | 12               | U3      | L4                | 15                    | 1.6                                                                                                    |
| 4 48                                                             | 19.11.2006            | 07:24:28'075                                                                                                    | 07:24:28'096                            | Messstelle XY                       |                               |                            |          |             | 50,050 ms     | 643,07 A     | Event                        | Uberstrom                    |                                      | Strom       |                                                                              | 12               | u       | LA                | 15                    | 100                                                                                                    |
| 5 4                                                              | 17.11.2016            | 05/21/57/523                                                                                                    | 15.11.51.522                            | Messilelle XV                       |                               |                            |          |             | 20 min        | -            | Transerte                    | About Soanna                 |                                      | Season of   | 11                                                                           | 12               | - 13    |                   | 13                    | Contraction of the local division of the local division of the loc |
| 7 48                                                             | 16.11.2016            | 17:12:33'623                                                                                                    | -                                       | Messstelle XV                       |                               |                            |          |             | -             | -            | Transiente                   | Schneller Anste              | 12                                   | Spannung    | 13                                                                           | 12               | 0       | L4                | 1.5                   | 1.5                                                                                                    |
| 8 48                                                             | 15.11.2016            | 18:23:53'523                                                                                                    | -                                       | Messstelle XY                       |                               |                            |          |             | -             | -            | Transiente                   | Einhüllende                  |                                      | Spannung    | u                                                                            | 12               | LI .    | L4                | 1.5                   | 1.6                                                                                                    |
| 9 48                                                             | 14.11.2016            | 23:22:46'418                                                                                                    | -                                       | Messstelle XY                       |                               |                            |          |             | -             | -            | Transiente                   | Absolut Strom                |                                      | Strom       | 11                                                                           | 1.2              | 13      | L4                | 15                    | 1.5                                                                                                    |
| 10 48                                                            | 13.11.2006            | 07:24 28:075                                                                                                    | -                                       | Messshelle XY                       |                               |                            |          |             | 15 Min (AVG)  | 40.4 A       | Limit                        | MAX                          |                                      | Strove      | u                                                                            | 12               | 0       | 14                | 15                    | 1.0                                                                                                    |
| 11 48                                                            | 12.11.2006            | 23.22.46.418                                                                                                    | -                                       | Messolene XY                        |                               |                            |          |             | T2 Mill (MMD) | 13%          | Davad                        | NON.                         |                                      | IND         |                                                                              | - 12             |         |                   |                       | 1.0                                                                                                    |
| 13                                                               |                       |                                                                                                    |                                         |                                     |                               |                            |          |             |               |              |                              |                              |                                      |             |                                                                              |                  | _       |                   |                       |                                                                                                    |
| 14                                                               |                       |                                                                                                    |                                         |                                     |                               |                            |          |             |               |              |                              |                              |                                      |             |                                                                              |                  |         |                   |                       |                                                                                                    |
| 15                                                               |                       |                                                                                                    |                                         |                                     |                               |                            |          |             |               |              |                              |                              |                                      |             |                                                                              |                  |         |                   |                       |                                                                                                    |
| 10                                                               |                       |                                                                                                    |                                         |                                     |                               |                            |          |             |               |              |                              |                              |                                      |             |                                                                              |                  |         |                   |                       |                                                                                                    |
| D.                                                               |                       |                                                                                                    |                                         |                                     |                               |                            |          |             |               |              |                              |                              |                                      |             |                                                                              |                  |         |                   |                       | _                                                                                                    |
|                                                                  |                       |                                                                                                    |                                         |                                     |                               |                            |          |             |               |              |                              |                              |                                      |             |                                                                              |                  |         |                   |                       |                                                                                                    |
| 18.07.2018                                                       |                       |                                                                                                    |                                         |                                     |                               |                            |          | IFT         | Reno          | rt           |                              |                              |                                      |             |                                                                              |                  |         |                   |                       |                                                                                                    |
|                                                                  | Informat              | ion                                                                                                    |                                         | Gesamtübersic                       | ht                            |                            | Anom     | lien pro Ph | ase (in%)     |              |                              | Kategorien (ir               | 1 %)                                 |             |                                                                              |                  | Ranking |                   |                       | _                                                                                                    |
| VD                                                               |                       | Jahresbericht                                                                                                    | Limits                                  | - Commercial Ph.5                   | 8                             |                            |          | L4          | 11            |              |                              | Sonstige Lin                 | nits                                 |             | Messstelle                                                                   |                  |         |                   | E                     | T                                                                                                    |
| leitraum                                                         |                       | 2017                                                                                                    | Überspar                                | nung                                | 14                            |                            | L3       | 10%         | 25%           |              | Tran                         | slenten 6%                   | Oberspannung                         | 1.          | UMG 512 - T                                                                  | D                |         | 0                 | 22                    | 20                                                                                                    |
| hasen                                                            |                       | L1   L2   L3   L4   L5                                                                                                    | Lő Unterspa                             | nnung                               | 17                            |                            | 30%      |             |               |              | 1                            |                              | 22%                                  | 2.          | level_1_gene                                                                 | ral              |         | 8                 | 13                    | 0                                                                                                    |
| lessstellen Gesar                                                | mt                    | 2                                                                                                    | Oberstro                                | m                                   | 0                             |                            |          |             | 12            |              |                              | Unterso                      | annung                               | 3.          |                                                                              |                  |         | -                 | -                     | -                                                                                                    |
| Anomalien Gesam                                                  | it                    | 63                                                                                                    | Transien                                | ten                                 | 20                            |                            |          |             | 35%           |              |                              | 27                           | 5                                    | 4.          | -                                                                            |                  |         | -                 | -                     | -                                                                                                    |

In den allgemeinen Informationen ist eine Übersicht über im Report enthaltene Messstellen, den Berichtzeitraum, Anzahl und Typ der aufgetretenen Anomalien enthalten. Die Verteilung der aufgetretenen Anomalien auf die Phasen und die Verteilung der Kategorien werden als Tortendiagramm dargestellt.

Bis zu vier Messstellen (Geräte) werden im Ranking sortiert nach der Anzahl der aufgetretenen Anomalien absteigend dargestellt. Die Gewichtung der unterschiedlichen Anomalietypen im Ranking kann angepasst werden.

Standard für die Gewichtung ist:

- Limits: 1
- Events: 0,5
- Transienten: 0,1

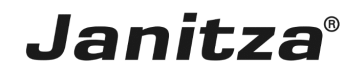

|                 |             |       |    |     |     |   |     |   |     |      |    |      |      |    |      |      | 10000 |      |      |    |    |       |    |      |       |    |    |      |      |    |       |      |    |      |      |      |    |      |      |    |       |    |
|-----------------|-------------|-------|----|-----|-----|---|-----|---|-----|------|----|------|------|----|------|------|-------|------|------|----|----|-------|----|------|-------|----|----|------|------|----|-------|------|----|------|------|------|----|------|------|----|-------|----|
| Turnus: Woche   |             |       |    |     |     |   |     |   |     |      |    |      |      |    |      |      |       |      |      |    |    |       |    |      |       |    |    |      |      |    |       |      |    |      |      |      |    |      |      |    |       |    |
| Messstelle      | Тур         | Total | 52 | 1 2 | 2 3 | 4 | 5 6 | 7 | 8 : | 9 10 | 11 | 12 1 | 3 14 | 15 | 16 1 | 7 18 | 19    | 20 2 | 1 22 | 23 | 24 | 25 26 | 27 | 28 2 | 29 30 | 31 | 32 | 33 3 | 4 35 | 36 | 37 31 | 3 39 | 40 | 41 4 | 12 4 | 3 44 | 45 | 46 4 | 7 48 | 49 | 50 51 | 52 |
| level_1_general | Limits      | 8     |    |     |     |   |     |   |     |      |    |      |      |    |      |      |       |      |      |    |    |       |    |      |       |    |    |      |      |    |       |      |    |      |      |      |    |      |      |    | 2     | 6  |
|                 | Events      | 13    |    |     | 1   |   |     |   | 1   |      |    |      |      |    |      |      |       | 3    |      |    |    |       |    |      |       |    |    | 6    |      |    | 2     |      |    |      |      |      |    |      |      |    |       |    |
|                 | Transienten | 0     |    |     |     |   |     |   |     |      |    |      |      |    |      |      |       |      |      |    |    |       |    |      |       |    |    |      |      |    |       |      |    |      |      |      |    |      |      |    |       |    |
|                 |             |       |    |     |     |   |     |   |     |      |    |      |      |    |      |      |       |      |      |    |    |       |    |      |       |    |    |      |      |    |       |      |    |      |      |      |    |      |      |    |       |    |
|                 | Limits      | 0     |    |     |     |   |     |   |     |      |    |      |      |    |      |      |       |      |      |    |    |       |    |      |       |    |    |      |      |    |       |      |    |      |      |      |    |      |      |    |       |    |
| UMG 512 - TD    | Events      | 22    |    |     |     |   |     |   |     |      |    |      |      |    | 8    |      |       |      |      |    |    |       |    |      |       |    |    | 4    |      |    | 1     |      | 2  |      |      | 2    | 3  |      | 2    |    |       |    |
|                 | Transienten | 20    |    |     |     |   |     |   |     |      |    |      |      |    |      |      |       |      |      |    |    |       |    |      |       |    |    |      |      |    | 7     |      | 1  | 2    |      |      |    | 5    | 2    | 2  |       |    |

In der Heatmap werden die aufgetretenen Anomalien für jedes Messgerät in der nächst kleineren Zeiteinheit dargestellt. Je nach Berichtsart sind das Wochen, Tage oder Stunden.

Während des Berichts können für jeden der drei Anomalietypen Grenzwerte definiert werden, die die farbliche Hervorhebung der Tabellenzellen steuern.

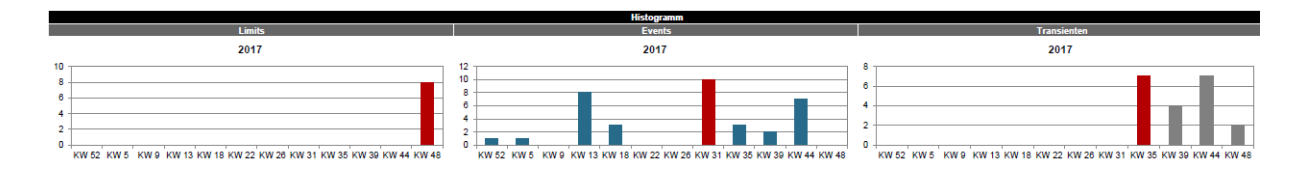

Im Histogramm wird die Verteilung der aufgetretenen Grenzwertverletzungen, Ereignissen und Transienten auf die nächstkleinere Zeiteinheit als Balkendiagramm dargestellt.

Dabei werden die Punkte zwischen zwei Y-Achsenwerten zusammengefasst. Der Balken der den höchsten Wert pro Zeiteinheit beinhaltet wird rot hervorgehoben.

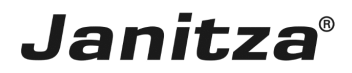

## 2 Neuen Datenexport erstellen

| GridVis 7.3                                                                                                    |                                                                                         | – 🗆 ×                                          |
|----------------------------------------------------------------------------------------------------|-----------------------------------------------------------------------------------------|------------------------------------------------|
| Datei Bearbeiten Ansicht Extras Fenster Hilfe                                                                                                    |                                                                                         | <ul> <li>Suche in Projekte (Ctrl+I)</li> </ul> |
| 🖴 🖦 ୭ 🥙 🚳 🔆 🏹 🎝 🖉 🕬                                                                                                    |                                                                                         |                                                |
| Projekte ×  Demo Project Small Bereif  Jack Vorlagen Torobote Torobote Toro |                                                                                         |                                                |
| Wertebaumfenster ×                                                                                                    |                                                                                         |                                                |
| Online Werte Historische Werte                                                                                                    |                                                                                         |                                                |
| kein Gerät ausgewählt                                                                                                    |                                                                                         |                                                |
|                                                                                                    |                                                                                         |                                                |
| (V) Aktualisieren                                                                                                    |                                                                                         |                                                |
| 🗗 🚯 Nadhrichten                                                                                                    | Lese Geräteinformationen[UMG605-7201-5013] 0% 🗷 🝳 14.08.2018 11:27:04 MESZ (GMT +02:00) |                                                |

Klicken Sie mit der rechten Maustaste auf den Baumeintrag **Exporte & Reporte**.

| GridVis 7.3                                                                                                    | X                                         |
|----------------------------------------------------------------------------------------------------|-------------------------------------------|
| Datei Bearbeiten Ansicht Extras Fenster Hilfe                                                                                                    | Q Suche in Projekte (Ctri+1;              |
| 🖴 🖫 🤊 🥙 🙆 🔆 🚛 🛷 🐍 📼 🗉                                                                                                    |                                           |
| Projekte ×     □       □     Demo Project Small Generit       □     Jasic Vordagen       □     Jasic Vordagen       □     Ab       □     Daten Export erstellen       □     Daten Export erstellen       □     Daten Export erstellen       □     Daten Export erstellen       □     Daten Export erstellen       □     Daten Export erstellen       □     Daten Export erstellen       □     Daten Export erstellen       □     Daten Export erstellen       □     Neues Verzeichnis erstellen |                                           |
| Wertebaumfenster ×                                                                                                    |                                           |
| Online Werte Historische Werte                                                                                                    |                                           |
| kein Gerät ausgewählt                                                                                                    |                                           |
|                                                                                                    |                                           |
| 🔞 Aktualisieren                                                                                                    |                                           |
| 🗗 🚯 Nachrichten                                                                                                    | 2   14.08.2018 11:27:09 MESZ (GMT +02:00) |

1 Klicken Sie auf den Menüeintrag Daten Export erstellen.

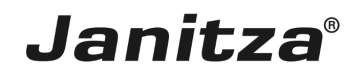

## 3 Neuen Datenexport konfigurieren

| 🌆 Neuen Datenexport konfigurierer                               | 1                                        | × |
|-----------------------------------------------------------------|------------------------------------------|---|
| Meuen Datenexport konfigurieren<br>Schritte 1. Skript auswählen | Skript auswählen                         |   |
|                                                                 | < Zurück Weiter > Fertig Abbrechen Hilfe |   |

**1** Klicken Sie auf die Dropdown-Schaltfläche **Skript**.

| 🧱 Neuen Datenexport konfigurier | en                                                                                                    | ×     |
|---------------------------------|----------------------------------------------------------------------------------------------------|-------|
| Neuen Datenexport konfigurier   | en  Skript auswählen  Skript Export der Messwerte Hochverfügbarkeitsreport Inbetriebnahmereoort Limits, Events & Transienten Report MSCONS Export PQ   Device Sheets PQ   Heatmap PQ   Matrix |       |
|                                 | < Zurück Weiter > Fertig Abbrechen                                                                                                    | Hilfe |

Janitza®

Klicken Sie auf den Listeneintrag Limits, Events & Transienten Report.

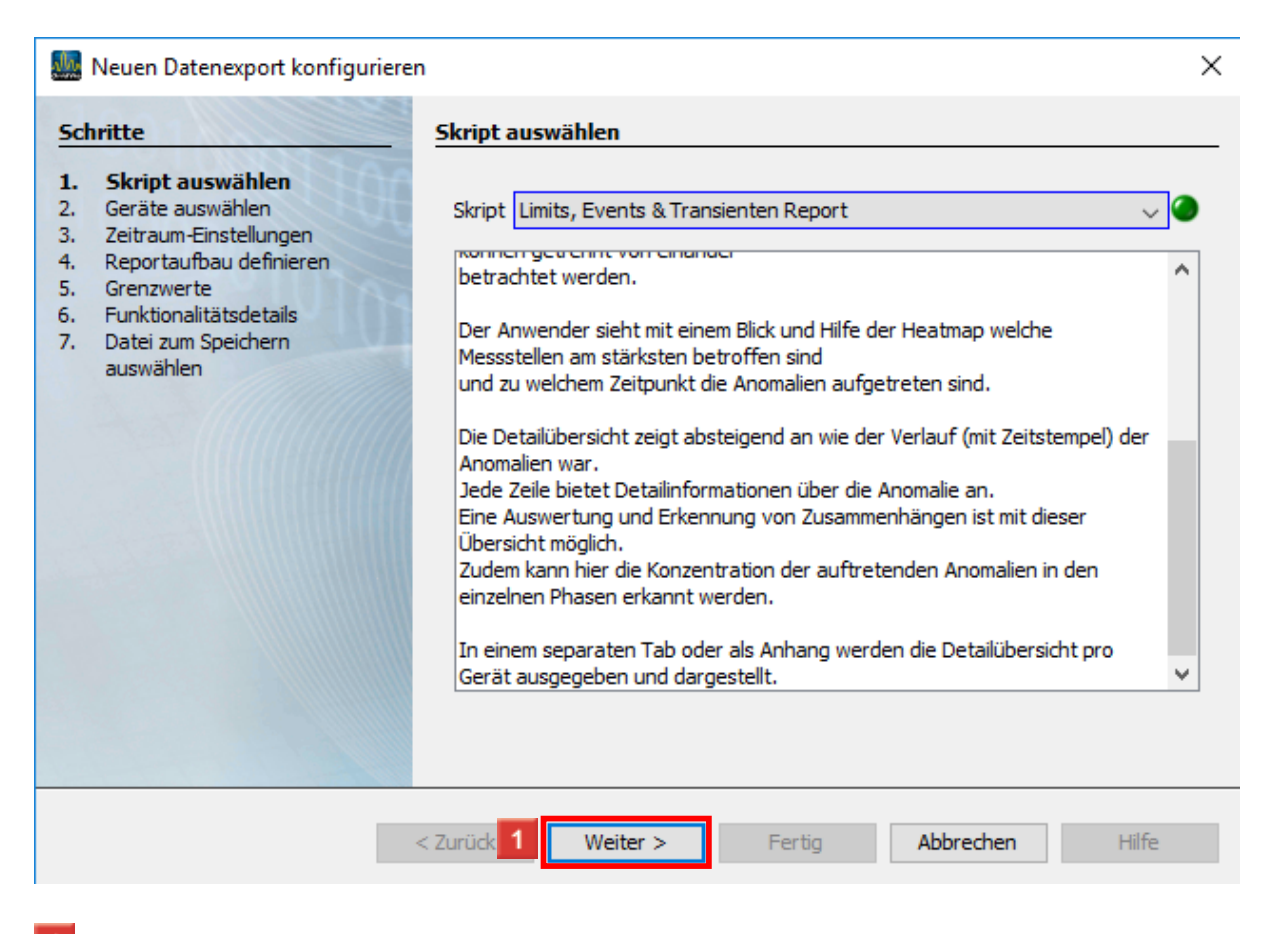

1 Klicken Sie auf die Schaltfläche Weiter.

| 🌆 Neuen Datenexport konfigurie                                                                                                    | ren                                                                                                    |       | $\times$ |
|----------------------------------------------------------------------------------------------------|----------------------------------------------------------------------------------------------------|-------|----------|
| Schritte                                                                                                    | Geräte auswählen                                                                                                    |       |          |
| <ol> <li>Skript auswählen</li> <li>Geräte auswählen</li> <li>Zeitraum-Einstellungen</li> <li>Reportaufbau definieren</li> <li>Grenzwerte</li> <li>Funktionalitätsdetails</li> <li>Datei zum Speichern<br/>auswählen</li> </ol> | Filter:       Image: Second Second Seco |       |          |
|                                                                                                    | < Zurü 1 Weiter > Fertig Abbrechen                                                                                                    | Hilfe |          |

Janitza®

In diesem Schritt wählen Sie über die Checkboxen beliebig viele Messgeräte, die in den Report einbezogen werden.

Klicken Sie auf die Schaltfläche Weiter.

| 🌆 Neuen Datenexport konfigurierer                                                                                                    | 1                                                                                                    | ×                                      |
|----------------------------------------------------------------------------------------------------|----------------------------------------------------------------------------------------------------|----------------------------------------|
| Schritte                                                                                                    | Zeitraum-Einstellungen                                                                                                    |                                        |
| <ol> <li>Skript auswählen</li> <li>Geräte auswählen</li> <li>Zeitraum-Einstellungen</li> <li>Reportaufbau definieren</li> <li>Grenzwerte</li> <li>Funktionalitätsdetails</li> <li>Datei zum Speichern<br/>auswählen</li> </ol> | Erstellung des Reports<br>Soll der Report automatisch erstellt werden?<br>Zeitpunkt der Erstellung des Reports<br>Zu beachten:<br>Ein Zeitpunkt zur automatisierten Erstellung kann jederzeit über die Zeitplanung der GridVis angelegt werden | ) Ja () Nein<br>Monatlich              |
| 1000                                                                                                    | Zeitbereich des Reports                                                                                                    |                                        |
| ALL DUNITAR                                                                                                    | Auswahl eines Zeitbereichs, den der Report umfassen soll                                                                                                    | Letztes Quartal 🗸                      |
| 100000                                                                                                    | An welchem Tag soll der Report beginnen?                                                                                                    | 1. $\checkmark$ April $\checkmark$     |
| 101010                                                                                                    | Um welche Uhrzeit soll der Report starten?                                                                                                    | 00:00 🜩                                |
|                                                                                                    | Ausgewählter Zeitbereich:                                                                                                    | 01.04.18 - 30.06.18<br>(00:00 - 23:59) |
|                                                                                                    | <zuri 1="" weiter=""> Fertig</zuri>                                                                                                    | Abbrechen Hilfe                        |

Im Bereich **Erstellung des Reports** haben Sie die Möglichkeit, die Erstellung des Reports zu automatisieren.

Seite 8 von 19

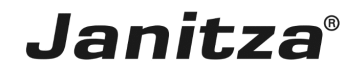

Im Bereich Zeitbereich des Reports können Sie aus einer Liste von Zeitbereichen wählen, über den der Report erstellt wird.

 $\sim$ 

Klicken Sie auf die Schaltfläche Weiter.

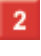

2 Klicken Sie auf die Dropdown-Schaltfläche alphabetische Reihenfolge

Klicken Sie auf den Listeneintrag **Device Order**.

| Neuen Datenexport konfiguriere                                                                                                    | en                                                                                                    | X                                                                                                    |
|----------------------------------------------------------------------------------------------------|----------------------------------------------------------------------------------------------------|----------------------------------------------------------------------------------------------------|
| Schritte                                                                                                    | Reportaufbau definieren                                                                                                    |                                                                                                    |
| Schritte  1. Skript auswählen 2. Geräte auswählen 3. Zeitraum-Einstellungen 4. Geräte auswählen 5. Grenzverte 6. Funktionalitästdetalis 7. Date zum Speichern auswählen | Report Titel         LET Report Titel         Überschrift des Reports         Abweichungstypen         Device Order         alphabetische Reihenfolge         © Logo         Select Logo         Kein Logo ausgewählt (max. 250x75 x         © Datum anzeigen         © Legende anzeigen         Hyperlink aus selektierter Messstelle         Phyperlink aus selektierter Messstelle         Ottauf         The devices are provided with a link to their device homepage or a global link.         Nominalwerte         Spannung L4       230,0         V       Frequenz 50,0         Hz | e)<br>n<br>wertung über die Anzahl aufgetretener Abweichungen<br>dlung der aufgetretenen Abweichungen<br>bersicht aller Abweichungen<br>chen anzeigen<br>Tabs<br>ele wird ein eigener Tab (Excel Report) erstellt<br>Report<br>L3 🖉 L4 🖾 L5 🖾 L6 |
|                                                                                                    | < Zurück                                                                                                    | Weiter > Fertig Abbrechen Hilfe                                                                                                    |
| <ul> <li>1 Klicken Sie a</li> <li>i Die Optio<br/>automatis</li> <li>i</li> </ul>                                                                                       | auf die Schaltfläche <b>E</b> .<br>on <b>Hyperlink aus selektierter Messstelle</b> verl<br>sch mit der jeweiligen Gerätehomepage.                                                                                                    | inkt jede Messstelle                                                                                                    |

Die Option Globaler Hyperlink verlinkt jede Messstelle mit der im Textfeld eingegebenen Adresse.

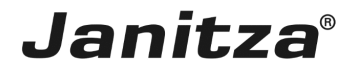

| 🌆 Neuen Datenexport konfigurierer                                                                                                    | 1                                                                   | ×                                        |
|----------------------------------------------------------------------------------------------------|---------------------------------------------------------------------|------------------------------------------|
| Schritte                                                                                                    | Grenzwerte                                                          |                                          |
| Skript auswählen     Geräte auswählen     Geräte auswählen     Zeitraum-Enstellungen     Reportaufbau definieren     Gerazwerte     Funktionalitätsdetalls     Datei zum Speichern     auswählen | Report Au Bitte einen Report auswählen > Filter: Template speichern | Template laden                           |
| NYPIY                                                                                                    | Werte Nominalwert                                                   |                                          |
| NIN1010014                                                                                                    |                                                                     |                                          |
|                                                                                                    | E Strom                                                             |                                          |
| FV88888801010                                                                                                    | ± Frequenz                                                          |                                          |
| NIN NIN NIN NIN NIN NIN NIN NIN NIN NIN                                                                                                    |                                                                     |                                          |
|                                                                                                    |                                                                     |                                          |
|                                                                                                    | I I Flicker                                                         |                                          |
|                                                                                                    |                                                                     | <keine eigenschaften=""></keine>         |
|                                                                                                    |                                                                     | •                                        |
|                                                                                                    |                                                                     | < Zurück Weiter > Fertig Abbrechen Hilfe |

1 Klicken Sie auf die Dropdown-Schaltfläche Report Auswahl.

| 🧱 Neuen Datenexport konfigurieren                                                                                                    |                                                                                                    | ×                                        |
|----------------------------------------------------------------------------------------------------|----------------------------------------------------------------------------------------------------|------------------------------------------|
| Schritte                                                                                                    | Grenzwerte                                                                                                    |                                          |
| Schritte     Siript auswählen     Geräte auswählen     Zeitraum-Einstellungen     Reportaufbau definieren     Grenzwerte     Funktionalitäisdetails     Dateiz um Speichern     auswählen | Grenzwerte       Report Auswahl       Bitte einen Report auswählen       Bitte einen Report auswählen       Filter:       ENS0160 Nederspannung       ENS0160 Niderspannung       ENS0160 Höttspannung       ENS0160 Höttspannung       ENS0160 Höttspannung       ENS0160 Höttspannung       ENS0100-24 Class 1       Werte       EN61000-24 Class 2       EN Spannung       Benutzerdefiniert | Template laden                           |
|                                                                                                    | Bill     Frequenz       Bill     Leistung       Bill     Arbeit       Bill     Gesamtdinfaktor       Bill     Filcker                                                                                                    | <keine eigenschaften=""></keine>         |
|                                                                                                    |                                                                                                    | •                                        |
|                                                                                                    |                                                                                                    | < Zurück Weiter > Fertig Abbrechen Hilfe |

Wählen Sie eine Vorlage aus der Liste, oder erstellen Sie unter dem Eintrag **Benutzerdefiniert** eine neue Vorlage, die Sie auch abspeichern können.

Seite 10 von 19

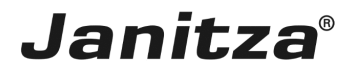

| 🌆 Neuen Datenexport konfiguriere                                                                                                    | n                                |                    | >                                        |
|----------------------------------------------------------------------------------------------------|----------------------------------|--------------------|------------------------------------------|
| Schritte                                                                                                    | Grenzwerte                       |                    |                                          |
| Skript auswählen     Geräte auswählen     Zeitraum-Einstellungen     Reportaufbau definieren     Grenzwerte     Eurkfroalitätedetaile | Report Auswahl EN50160 Niederspa | innung V           | Template laden                           |
| 7. Datei zum Speichern<br>auswählen                                                                                                   | Filter:                          | Template speichern |                                          |
|                                                                                                    | Werte                            | Nominalwert        |                                          |
|                                                                                                    | 🗆 🗐 Spannung (8)                 |                    | A                                        |
|                                                                                                    | 🖃 🕤 Spannung effektiv (7)        |                    |                                          |
|                                                                                                    | Spannung effektiv L1             | 230 V              |                                          |
|                                                                                                    | Spannung effektiv L2             | 230 V              |                                          |
|                                                                                                    | Spannung effektiv L3             | 230 V              |                                          |
|                                                                                                    | Spannung effektiv L4             | 230 V              |                                          |
|                                                                                                    | Spannung effektiv L2-L1          | 400 V              |                                          |
|                                                                                                    | Spannung effektiv L3-L2          | 400 V              |                                          |
|                                                                                                    | Spannung effektiv L1-L3          | 400 V              | <keine eigenschaften=""></keine>         |
| 1 DOMESTA                                                                                                    | 📄 Unsymmetrie Spannung           | 0 %                | -                                        |
|                                                                                                    | 🗄 🛅 Strom                        |                    |                                          |
| NU UAAA                                                                                                    | 🗏 🗐 Frequenz (2)                 |                    |                                          |
|                                                                                                    | Frequenz                         | 50 Hz              |                                          |
|                                                                                                    | Normfrequenz                     | 50 Hz              |                                          |
|                                                                                                    | 🗄 🛅 Leistung                     |                    |                                          |
|                                                                                                    | 🗄 🛅 Arbeit                       |                    |                                          |
|                                                                                                    | Gesamtklirrfaktor (7)            |                    |                                          |
|                                                                                                    | E THD Spannung (7)               |                    |                                          |
|                                                                                                    | THD Spannung L1                  | 0 %                | •                                        |
|                                                                                                    | THD Spannung L2                  | 0 %                |                                          |
|                                                                                                    | THD Spannung L3                  | 0 %                |                                          |
|                                                                                                    | THD Spannung L4                  | 0%                 |                                          |
|                                                                                                    | THD Spannung L2-L1               | 0 %                | ×                                        |
|                                                                                                    |                                  |                    |                                          |
|                                                                                                    |                                  |                    |                                          |
|                                                                                                    |                                  |                    | < Zurück Weiter > Fertig Abbrechen Hilfe |

Um den Report zu individualisieren, wählen Sie den entsprechenden Messwert aus der Liste.

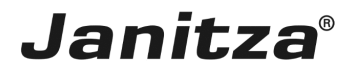

| 🌆 Neuen Datenexport konfigurierer                                                                                                    | n                               |                    |   |                      |                  | ×     |
|----------------------------------------------------------------------------------------------------|---------------------------------|--------------------|---|----------------------|------------------|-------|
| Schritte                                                                                                    | Grenzwerte                      |                    |   |                      |                  |       |
| Skript auswählen     Geräte auswählen     Zeitraum-Einstellungen     Reportaufbau definieren     Grenzwerte     Funktionalitätsdetails     Datei zum Speichern | Report Auswahl EN50160 Niedersp | annung v           |   |                      | Template laden   |       |
| auswählen                                                                                                    | Filter:                         | Template speichern |   |                      |                  |       |
|                                                                                                    | Werte                           | Nominalwert        |   | Threshold Set 1      |                  |       |
| BIII A A A A A A A A A A A A A A A A A A                                                                                                    | Spannung (8)                    |                    | ^ | Nominalwert          | 230 V            |       |
| STATISTICS                                                                                                    | Spannung effektiv (7)           |                    |   | Bezug (MIN/MAX)      | in %             |       |
| NEEDER                                                                                                    | E Spanning effektivel 1         | 220 V              | _ | Grenzwert Min        | 10 %             |       |
|                                                                                                    |                                 | 230 V              |   | Grenzwert Max        | 05 %             |       |
|                                                                                                    | Spannung effektiv L2            | 230 V              |   | Messwerttyn          | AVG              |       |
| TIT NINN CONTRACTOR                                                                                                    | Spannung effektiv L3            | 230 V              |   | Threshold Set 2      |                  |       |
|                                                                                                    | Spannung effektiv L4            | 230 V              |   | Nominalwert          | 230 V            |       |
|                                                                                                    | Spannung effektiv L2-L1         | 400 V              |   | Bezug (MIN/MAX)      | in %             |       |
|                                                                                                    | 📄 Spannung effektiv L3-L2       | 400 V              |   | Grenzwert Min        | 15 %             |       |
|                                                                                                    | Spannung effektiv L1-L3         | 400 V              |   | Grenzwert Max        | 15 %             |       |
|                                                                                                    | 📄 Unsymmetrie Spannung          | 0 %                |   | Signifikanz %        | 100 %            |       |
| 1017                                                                                                    |                                 |                    |   | Messwerttyp          | AVG              |       |
| 00000                                                                                                    | Frequenz (2)                    |                    |   |                      |                  |       |
|                                                                                                    | Frequenz                        | 50 Hz              |   |                      |                  |       |
|                                                                                                    | Normfrequenz                    | 50 Hz              |   |                      |                  |       |
|                                                                                                    |                                 | 50112              |   |                      |                  |       |
|                                                                                                    |                                 |                    |   |                      |                  |       |
|                                                                                                    | Arbeit                          |                    |   |                      |                  |       |
|                                                                                                    |                                 |                    |   |                      |                  |       |
|                                                                                                    | Ha THD Spannung (7)             |                    |   |                      |                  |       |
|                                                                                                    | THD Spannung L1                 | 0 %                |   | Spannung effektiv L1 |                  |       |
|                                                                                                    | THD Spannung L2                 | 0 %                |   |                      |                  |       |
|                                                                                                    | THD Spannung L3                 | 0 %                |   |                      |                  |       |
|                                                                                                    | THD Spannung L4                 | 0 %                |   |                      |                  |       |
|                                                                                                    | THD Spannung L2-L1              | 0 %                | ~ |                      |                  |       |
|                                                                                                    |                                 |                    |   |                      |                  |       |
|                                                                                                    |                                 |                    |   | < Zurück Weiter >    | Fertig Abbrechen | Hilfe |
|                                                                                                    |                                 |                    |   |                      |                  |       |

i Grenzwertverletzungen, die aufgrund der eingestellten Signifikanz nicht relevant sind, tauchen in Heatmap und Histogramm nicht auf und werden in der Detailübersicht grau markiert.

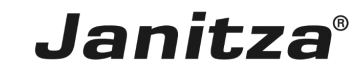

| 🌆 Neuen Datenexport konfigurierer                                                                                                    | x X                                                                                                    |
|----------------------------------------------------------------------------------------------------|----------------------------------------------------------------------------------------------------|
| Schritte                                                                                                    | Funktionalitätsdetails                                                                                                    |
| Script auswählen     Geräte auswählen     Geräte auswählen     Geräte auswählen     Geräte auswählen     Geräte mastellungen     Geräte für den den den den den den den den den den | Heatmap konfigurieren         Linits (Greazwerte)         Bew wiede Prozent der Messewerte müssen die Grenzwerte überschritten werden, um mit der jeweiligen         Parte markiert zu werden?         Der Versit         Weivele Ereignisse müssen mindestens aufgetreten sein, um mit der jeweiligen Farbe markiert zu werden?         Der Z       4       6       8       10       12       100         Transienten         Weivele Transienten müssen mindestens aufgetreten sein, um mit der jeweiligen Farbe markiert zu werden?         De       2       4       6       8       10       12       100         Transienten       Weivele Transienten müssen mindestens aufgetreten sein, um mit der jeweiligen Farbe markiert zu werden?       0       2       4       6       8       10       12       100         Ranking konfigurieren       Weivele Transienten müssen mündestens aufgetreten sein, um mit der jeweiligen Farbe markiert zu werden?       0       2       4       6       8       10       12       100         Bitte geben Sie an, wie die einzehen Abweichungen, geschet hach deren achwere in oberen Bereich des LET Reports an. Bitte geben Sie an, wie die einzehen Abweichungen geschet hach deren achwere in oberen Bereich des LET Reports an. Bitte geben Sie an, wie die einzehen Abweichungen geschet hach deren achwere solen.       0,10       Events       0,50       Transienten |
|                                                                                                    | < Zu 1 Weiter > Fertig Abbrechen Hilfe                                                                                                    |

1 In diesem Schritt konfigurieren Sie die Grenzwerte für die farblichen Hervorhebungen in der Heatmap, indem Sie den gewünschten Grenzwert in das entsprechend eingefärbte Textfeld eintragen.

Falls gewünscht passen Sie hier die Gewichtung für das Ranking an.

Klicken Sie auf die Schaltfläche Weiter.

**i** Die Standardwerte für die Gewichtung der Abweichungstypen (Anomalietypen) sind der durchschnittlichen Länge der jeweiligen Anomalie nachempfunden.

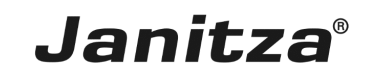

| Reuen Datenexport konfigurieren                                                                                                    |                                                                                                    |   |  |
|----------------------------------------------------------------------------------------------------|----------------------------------------------------------------------------------------------------|---|--|
| Schritte Datei zum Speichern auswählen                                                                                                    |                                                                                                    |   |  |
| Schritte 1. Skript auswählen 2. Gerate auswählen 3. Zeitraum-Einstellungen 3. Zeitraum-Einstellungen 5. Grenzverte 6. Puteitz um Speichern auswählen | Datei zum Speichern auswählen          Ausgabedatei       C:\Users\max.stricker/Desktop\UET-Report_Z0180717_114949.xlsx         Date       Datum an den Dateinamen anhängen |   |  |
| 0000000                                                                                                    |                                                                                                    |   |  |
|                                                                                                    | < Zurück Weiter > Fertig Abbrechen Hilfe                                                                                                    | 2 |  |

1 An dieser Stelle geben Sie Speicherort und Namen ein.

Als mögliches Ausgabeformat stehen ihnen xls, xlsx und pdf zur Verfügung.

Klicken Sie auf die Dropdown-Schaltfläche Dateiaktion.

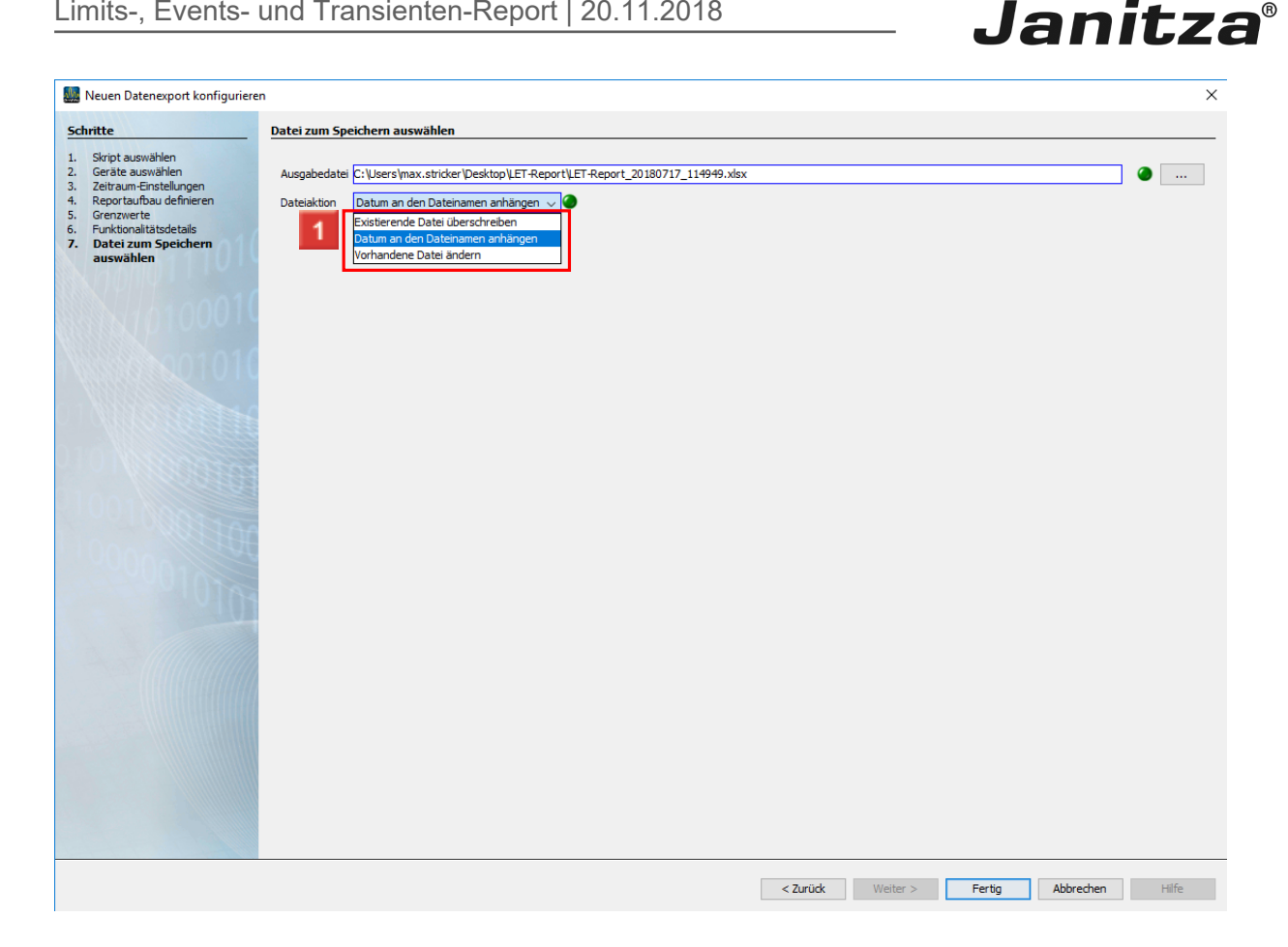

1 Wählen Sie eine Dateiaktion, die ausgeführt wird, falls die angegebene Datei bereits existiert.

- i Datum an den Dateinamen Anhängen:
- i Erstellt eine weitere Datei und hängt das Ausführungsdatum des Berichtes an den Dateinamen.
- i Existierende Datei überschreiben:
- i Überschreibt einen bestehenden Report. Bearbeitung durch einen Benutzer im Dokument gehen verloren.

#### i Vorhandene Datei ändern:

i Bearbeitet die Daten in einer existierenden Datei. Anpassungen, die in der Datei vorgenommen wurden bleiben erhalten.

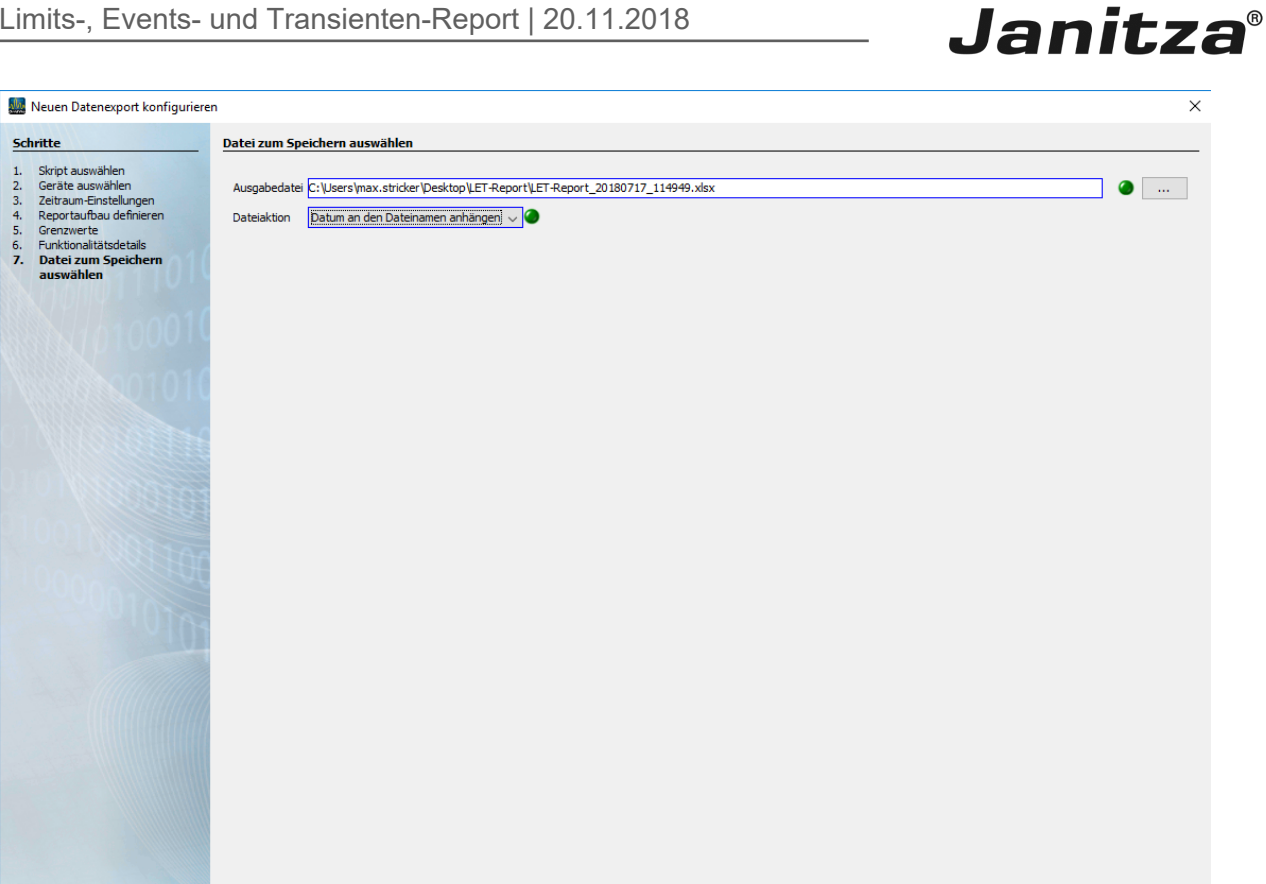

< Zurück Weit Fertig Abbrechen Hilfe

1 Klicken Sie auf die Schaltfläche Fertig.

| 🌆 Eingabe des Namens für das Expo 🗙 |           |  |  |
|-------------------------------------|-----------|--|--|
| Name LET-Report                     |           |  |  |
| 1 ок                                | Abbrechen |  |  |

Klicken Sie auf die Schaltfläche Ok.

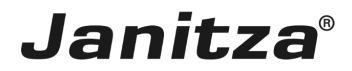

## 4 Neuen Datenexport ausführen

| GridVis 7.3                                                                                                    | - 🗆 X                                    |
|----------------------------------------------------------------------------------------------------|------------------------------------------|
| Datei Bearbeiten Ansicht Extras Fenster Hilfe                                                                                                    | Q Suche in Projekte (Ctri +t]            |
| 🖴 🗣 🤊 🥙 🖄 🔆 🏹 🦧 🖮 🖩                                                                                                    |                                          |
| Projekte ×     □       □     Demo Projekt Smål deret       ↓     Jask Vorlagen       ↓     Topologie       ↓     Topologie       ↓     LET Report       ↓     Aam-Konagement       ↓     Generische Modous Profile       ↓     S       ↓     S |                                          |
| Wertebaumfenster ×                                                                                                    |                                          |
| Online Werte Historische Werte                                                                                                    |                                          |
| kein Gerät ausgewählt                                                                                                    |                                          |
|                                                                                                    |                                          |
| V Aktualisieren                                                                                                    |                                          |
| 日 (注) Nachrichten                                                                                                    | (2) 14.08.2018 11:29:42 MESZ (GMT+02:00) |

Klicken Sie mit der rechten Maustaste auf den neu erstellten Export.

| I GridVis 7.3                                 | ×                                        |
|-----------------------------------------------|------------------------------------------|
| Datei Bearbeiten Ansicht Extras Fenster Hilfe | Q Suche in Projekte (Ctrl-               |
| 🔚 ங 🤊 🤁 🚳 🖄 🗐 🦧 📓 🖩                           |                                          |
| Projekte x<br>Como Project Small derorit      |                                          |
| Wertebaumfenster ×                            |                                          |
| Online Werte Historische Werte                |                                          |
| kein Gerät ausgewählt                         |                                          |
|                                               |                                          |
| O Aktualisieren                               |                                          |
| 占 ( Nachrichten                               | (2) 14.08.2018 11:29:47 MESZ (GMT+02:00) |

**1** Klicken Sie auf den Menüeintrag **Datenexport ausführen**.

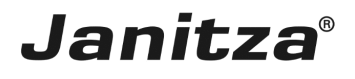

| GridVis 7.3                                                                                                    |         | - D ×                                    |  |  |
|----------------------------------------------------------------------------------------------------|---------|------------------------------------------|--|--|
| Datei Bearbeiten Ansicht Extras Fenster Hilfe                                                                                                    |         | Q - Suche in Projekte (Ctrl+I            |  |  |
| 😐 🖦 🐚 🖉 🚳 📩 🛣 🗖 🦉                                                                                                    | 2 🤱 📾 🚛 |                                          |  |  |
|                                                                                                    |         |                                          |  |  |
| Projekte ×           Ima Projekt Snal Bereit           Ima Projekt Snal Bereit           Ima Projekt Snal Bereit           Ima Projekt Snal Bereit           Ima Projekt Snal Bereit           Ima Projekt Bereit           Ima Projekt Bereit |         |                                          |  |  |
|                                                                                                    |         |                                          |  |  |
| Wertebaumfenster ×                                                                                                    |         |                                          |  |  |
| Online Werte Historische Werte                                                                                                    |         |                                          |  |  |
| kein Gerät ausgewählt                                                                                                    |         |                                          |  |  |
|                                                                                                    |         |                                          |  |  |
| 💿 Aktualisieren                                                                                                    |         |                                          |  |  |
| 🗗 🕕 Nachrichten                                                                                                    |         | (2) 14.08.2018 11:29:54 MESZ (GMT+02:00) |  |  |

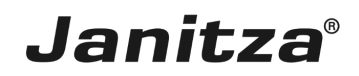

### 5 Zusammenfassung

### Allgemein

Der LET-Report stellt in der GridVis aufgezeichnete Grenzwertverletzungen, Ereignisse und Transienten in verschiedenen Grafiken dar.

### Histogramm

Die Histogramme bieten für jeden dieser drei Anomalietypen eine grobe Übersicht über die Verteilung der Anomalien auf den gesamten Reportzeitraum.

### Heatmap

In der Heatmap werden alle berücksichtigten Messstellen und die Anzahl der dort aufgetretenen Anomalien aufgezeichnet.

Hier kann eine farbliche Hervorhebung mit Grenzwerten konfiguriert werden.